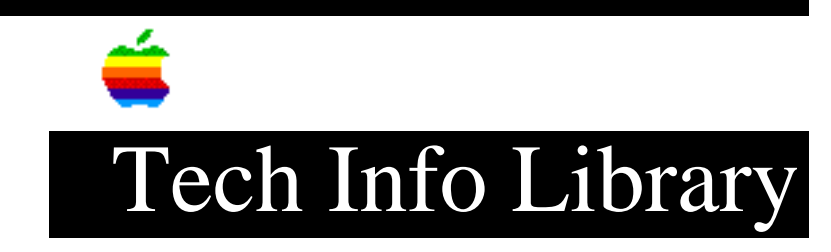

## Macintosh Hard Disk 20: How To Verify HFS Formatting

Revised: 9/26/91 Security: Everyone

Macintosh Hard Disk 20: How To Verify HFS Formatting

\_\_\_\_\_

Article Created: 13 August 1991 Article Last Reviewed: Article Last Updated:

TOPIC -----

How do I get a Macintosh Hard Disk 20 to format as an HFS volume?

DISCUSSION -----

Select the Macintosh Hard Disk 20 volume and choose Erase Disk in the Special menu.

You can to see if formatting was successful if there are the two thin lines near the top of the disk window. If you see a one-pixel dot at the left side of those two lines, it is an HFS volume.

Copyright 1991 Apple Computer, Inc.

Tech Info Library Article Number:8757